# **Onboard NFVIS WAN Edge Devices**

### Contents

| Introduction                                       |
|----------------------------------------------------|
| Prerequisites                                      |
| Requirements                                       |
| Components Used                                    |
| <u>Hardware</u>                                    |
| <u>Software</u>                                    |
| PnP Workflow                                       |
| Secure Onboarding of the NFVIS Capable Device      |
| Retrieve SN and Certificate Serial Number          |
| Add the Device to the PnP Portal                   |
| PnP In NFVIS                                       |
| vManage Synchronization with PnP                   |
| Online Mode                                        |
| Offline Mode                                       |
| NFVIS Automatic Onboarding and Control Connections |
| Unmanaging NFVIS                                   |
|                                                    |

### Introduction

This document describes the process of onboarding NFVIS capable systems into a Catalyst<sup>™</sup> SD-WAN environment for management and operation.

### Prerequisites

### Requirements

Cisco recommends that you have knowledge of these topics:

- Cisco SDWAN
- NFVIS
- Plug and Play (PNP)

It is presumed that:

- SD-WAN Controllers (vManage, vBond, and vSmart) are already deployed with valid certificates.
- Cisco WAN Edge (NFVIS on this case) has reachability to the vBond orchestrator and other SD-WAN controllers which are reachable via public IP addresses across the WAN transport(s)
- NFVIS version must be compliant with the Control Components Compatibility Guide.

### **Components Used**

The information in this document was created from the devices in a specific lab environment. All of the

devices used in this document started with a cleared (default) configuration. If your network is live, ensure that you understand the potential impact of any command.

# Hardware

• C8300-UCPE-1N20 (But can be applied to any NFVIS capable platform)

### Software

- vManage 20.14.1
- vSmart & vBond 20.14.1
- NFVIS 4.14.1

# **PnP Workflow**

Trust of the WAN Edge devices is done using the root chain certificates that are pre-loaded in manufacturing, loaded manually, distributed automatically by vManage, or installed during the PnP or ZTP automated deployment provisioning process.

The SD-WAN solution uses a allow list model, which means that the WAN Edge devices that are allowed to join the SDWAN overlay network need to be known by all the SD-WAN controllers beforehand. This is done by adding the WAN Edge devices in the Plug-and-Play connect portal (PnP) at <a href="https://software.cisco.com/software/pnp/devices">https://software.cisco.com/software/pnp/devices</a>

This procedure always requires the device to be identified, trusted and allow-listed in the same overlay network. Mutual authentication needs to happen across all the SD-WAN components before establishing secure control connections between SD-WAN components in the same overlay network. Identity of the WAN Edge device is uniquely identified by the chassis ID and certificate serial number. Depending on the WAN Edge router, certificates are provided in different ways:

- Hardware-based vEdge: Certificate is stored in the on-board Tamper Proof Module (TPM) chip installed during manufacturing.
- Hardware-based Cisco IOS®-XE SD-WAN: certificate is stored in the on-board SUDI chip installed during manufacturing.
- Virtual platform or Cisco IOS-XE SD-WAN devices: do not have root certificates (such as the ASR1002-X platform) preinstalled on the device. For these devices, a One-Time Password (OTP) is provided by vManage to authenticate the device with the SD-WAN controllers.

To carry out Zero Touch Provisioning (ZTP), a DHCP server must be available. If not, an IP address can be manually assigned to proceed with the remaining steps of the Plug and Play (PnP) process.

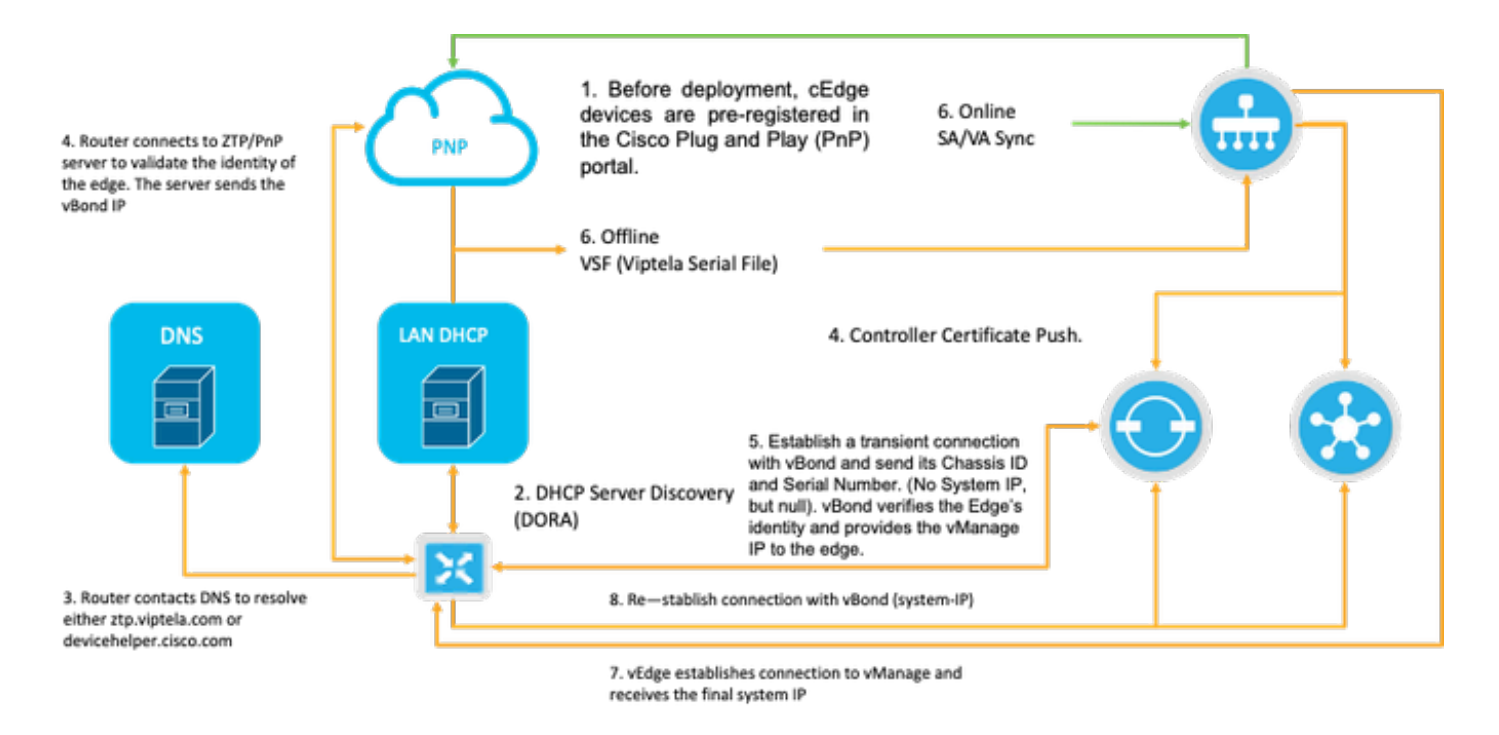

Fig. 1. PnP and WAN Edge device trust workflow diagram.

# Secure Onboarding of the NFVIS Capable Device

### **Retrieve SN and Certificate Serial Number**

The hardware based SUDI (Secure Unique Device Identifier) chip from NFVIS capable hardware is used to ensure only authorized devices can establish a secure TLS or DTLS control—plane tunnel to the SD-WAN Manager orchestrator. Collect the corresponding serial number using the **support show chassis** executive level command:

| C8300-UCPE-NFVIS# support | show chassis                           |
|---------------------------|----------------------------------------|
| Product Name              | : C8300-UCPE-1N20                      |
| Chassis Serial Num        | : XXXXXXXXX                            |
| Certificate Serial Num    | : XXXXXXXXXXXXXXXXXXXXXXXXXXXXXXXXXXXX |

### Add the Device to the PnP Portal

Navigate to <u>https://software.cisco.com/software/pnp/devices</u> and select the correct Smart Account and Virtual Account for your user or lab environment. (if multiple Smart Accounts coincide in name, you can distinguish them with the domain identifier).

If you or your user does not know which Smart Account (SA) / Virtual Account (VA) to work with, you can always search and existing/onboarded serial number in the "Device Search" text link to see to which SA/VA it belongs to.

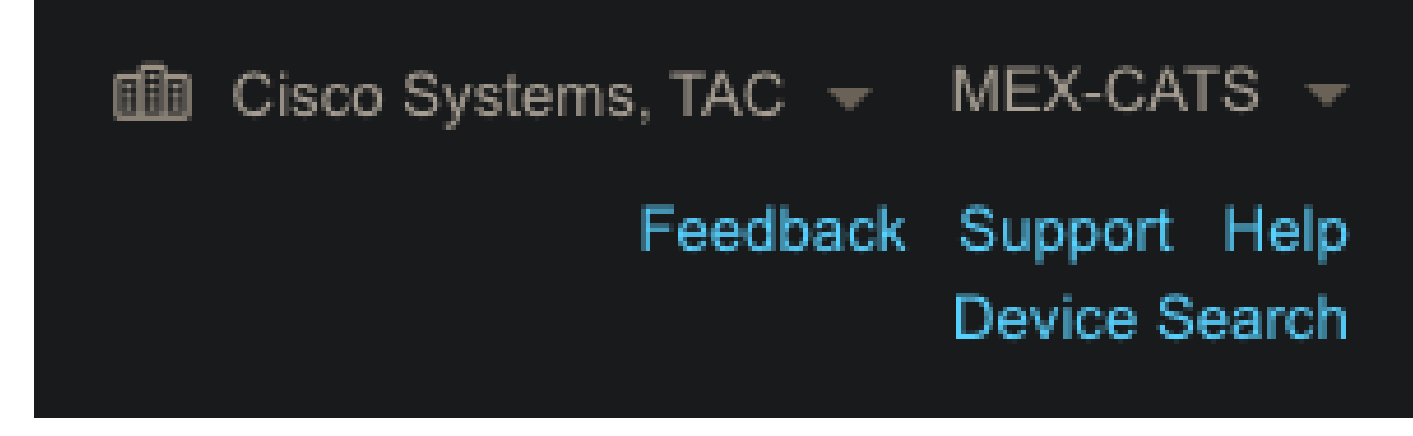

#### Fig. 2. SA/VA Selection and Device Search button.

Once the correct SA/VA is selected, click on "Add Devices...":

| Plug and Pla          | / Connect                    |                            |                        |                           |                      | Feedback Support Hel<br>Device Searc |
|-----------------------|------------------------------|----------------------------|------------------------|---------------------------|----------------------|--------------------------------------|
|                       |                              |                            | Assount   Evention   1 | ransactions               |                      |                                      |
| Devices Controller Pr | files Network Certificat     | es Manage External Virtual | Account Event Log      | Tantauctiona              |                      |                                      |
| Devices Controller Pr | files   Network   Certificat | Manage External Virtual    | Delete Selected        | Enable External Managemen | nt Transfer Selected | C+ C                                 |

#### Fig. 3. "Add Devices..." Button to click for physical device registration.

For this particular case, onboard only 1 device, so a manual entry is enough:

| STEP                       | STEP <b>2</b><br>Identify Device(s) | STEP <b>3</b><br>Review & Submit | STEP <b>4</b><br>Results |  |
|----------------------------|-------------------------------------|----------------------------------|--------------------------|--|
| Identify Source            | to add devices:                     |                                  |                          |  |
| Import using a CSV file    |                                     | <b>b</b>                         |                          |  |
| Enter Device info manually |                                     |                                  |                          |  |

Fig. 4. "Add Devices..." alternative for device information input, manual (individual) or CSV (multiple).

For step 2, click on the "+ **Identify Device...**" button. A Form modal appears. Fill in the details with the information shown on the **support show chassis** output from NFVIS and select the corresponding vBond controller profile.

|                     | Identify Device                 |                  |                        |      |                    | × |  |  |
|---------------------|---------------------------------|------------------|------------------------|------|--------------------|---|--|--|
|                     | * Serial Number                 | XXXXXXX          | xxx                    |      |                    | 1 |  |  |
|                     | * Base PID                      | C8300-UC         | CPE-1N20               |      |                    |   |  |  |
| Plug and Play Co    | Certificate Serial<br>Number    | XXXXXXX          | ****                   |      |                    |   |  |  |
|                     | Controller Profile              | VBOND_F          | PROFILE                |      |                    | 1 |  |  |
|                     | Description                     | Enter a go       | ood description.       |      |                    |   |  |  |
| Add Device(s)       | SD-WAN Capable                  |                  |                        |      |                    |   |  |  |
|                     | Add Additional SUDI             | -                |                        |      |                    |   |  |  |
|                     |                                 |                  |                        |      | Add                |   |  |  |
|                     |                                 |                  |                        |      |                    |   |  |  |
|                     | SUDI Serial Number              |                  | Certificate Serial Nur | nber | Actions            |   |  |  |
| + Identify Device   |                                 |                  | No Devices to Display  |      |                    |   |  |  |
| Row Serial Number E | double click to edit certificat | te serial number |                        | No   | Devices to display |   |  |  |
|                     | Cancel Save                     | 1                |                        |      |                    |   |  |  |

Fig. 5. Device Identification form.

Once it is saved, click on Next for Step 3 and finally on Submit for Step 4.

### **PnP In NFVIS**

For more information about the diverse configuration setting for PnP within NFVIS, covering both automatic and static modes, please refer to the resource: <u>NFVIS PnP Commands.</u>

It is to be noted that PnP is **enabled** by **default** on all NFVIS versions.

### vManage Synchronization with PnP

### **Online Mode**

If vManage can reach internet and the PnP portal, you must be able to just perform a SA/VA sync. For this, navigate to **Configuration** > **Devices**, and click a text button that indicates **Sync Smart Account**. Credentials that are used for logging in to the Cisco Software Central is required. Ensure to send the certificate push to all controllers.

| ≡ <sup>-disdis</sup> Catalyst SI | D-WAN                                                                                                    | 🕐 @ 🏾 ഺ 💷 Զ admin ຩ              |
|----------------------------------|----------------------------------------------------------------------------------------------------|----------------------------------|
| So Monitor                       | Configuration                                                                                                    | Sync Smart Account $	imes$       |
| A Configuration                  | WAN Edge List Control Components Unclaimed WAN Edges                                                                                                    | Organization Name mex-cats-sdwan |
| 🗙 Tools                          | WAN Edge List (0)                                                                                                    | Username *                       |
| A Maintenance                    |                                                                                                    | Password *                       |
| Administration                   | Export Bootstrap Configuration Sync Smart Account Add PAYG WAN Edges Upload WAN Edge List                                                                                                    | Show                             |
| Reports                          | United at the second second se | Send to Controllers<br>Yes ~     |
| del Analytics                    |                                                                                                    |                                  |
| <ul> <li>Explore</li> </ul>      |                                                                                                    | Cancel Sync                      |

Fig. 6. WAN Edge Router update via SA/VA synchronization.

### **Offline Mode**

If vManage is in a lab environment or does not have internet access, you can upload manually a provisioning file from PnP that must contain the SN that was added to the device list. This file is of type .viptela (**Viptela** Serial File), which can be obtained from the "Controller Profiles" tab:

|                                  |                            |                        |                         |         | Device Search     |
|----------------------------------|----------------------------|------------------------|-------------------------|---------|-------------------|
| Devices Controller Profiles Netw | ork Certificates Manage Ex | ternal Virtual Account | Event Log Transactions  |         |                   |
| + Add Profile / Edit Select      | cted 📋 Delete Selected     | . 🗸 Make Default.      | 🗈 Show Log C            |         |                   |
| Profile Name                     | Controller Type            | Default                | Description             | Used By | Download          |
| VBOND_PROFILE                    | VBOND                      | ~                      | MEX-CATS vBond Profile. |         | Provisioning File |

Fig. 7. Provisioning file download for CEdge WAN list update.

For the manual upload of the provisioning file, navigate to **Configuration** > **Devices**, and click a text button that indicates **Upload WAN Edge List**. A sidebar appears where you can drag and drop the respective file (if the **Upload** button does not highlight after these actions were made, click on **Choose a file** and search for the file manually within the pop-up file explorer window). Ensure to send the certificate push to all controllers.

| ≡ disce Catalyst : | D-WAN                                                                                                    | 🕐 🛞 🇮 Q 💷 🛛 🎗 admin 🗸                                                                                                    |
|--------------------|----------------------------------------------------------------------------------------------------|----------------------------------------------------------------------------------------------------|
| 20 Monitor         | Configuration                                                                                                    | Upload WAN Edge List $	imes$                                                                                                    |
| A Configuration    | WAN Edge List Control Components Unclaimed WAN Edges                                                              | Upload a signed file (.viptela file) from Cisco Plug and Play Or an<br>un-signed file (.csv file), prepared from the Sample CSV ± |
| X Tools            | WAN Edge List (0)                                                                                                 | WAN Edge List                                                                                                    |
| 20 Administration  | C Search Table Export Bootstrap Configuration Sync Smart Account Add PAYG WAN Edges Upload WAN Edge List          | 4                                                                                                    |
| + Workflows        | Chassis Number Site Name Hostname Tags Config Locked Managed By <sup>(1)</sup> Device Status Version Reachability | Choose a file or drag and drop to<br>upload.<br>Accepted filecsvviptela                                                           |
| Reports            |                                                                                                    | serialFile.viptela                                                                                                    |
| Explore            |                                                                                                    | Send to Controllers                                                                                                    |
|                    |                                                                                                    | Yes                                                                                                    |
|                    |                                                                                                    | Cancel                                                                                                    |

Fig. 8. WAN list update using the provisioning file (VSF, Viptela Serial File) downloaded from the PnP portal.

After completing either Online or Offline method, you must be able to see a device entry in the WAN Edge List table that corresponds with the SN of the device registered in PnP:

| 5 Monitor              | Configuration                    |                |              |           |                 |              |               |         |              |                  |           |          |
|------------------------|----------------------------------|----------------|--------------|-----------|-----------------|--------------|---------------|---------|--------------|------------------|-----------|----------|
| Configuration          | WAN Edge List Control Compone    | nts Unclaim    | ed WAN Edges |           |                 |              |               |         |              |                  |           |          |
| Tools                  |                                  |                |              |           |                 |              |               |         |              |                  |           | Export @ |
|                        |                                  |                |              |           |                 |              |               |         |              |                  |           |          |
| Administration         | Export Bootstrap Configuration S | ync Smart Acco | unt Add PAY  | WAN Edges | Upload WAN Edge |              |               |         |              |                  |           |          |
|                        | Chassis Number                   | Site Name      | Hostname     | Tags      | Cenfig Locked   | Managed By ① | Device Status | Version | Reachability | Serial No./Token | System IP | Action   |
| t Workflows            |                                  |                |              |           |                 |              |               |         |              |                  | _         |          |
| • Workflows<br>Reports | C8300-UCPE-1N20-                 |                |              | Add Tag 🗸 |                 |              |               |         |              |                  |           |          |

Fig. 9. 8300 device within the edge list.

### **NFVIS Automatic Onboarding and Control Connections**

If NFVIS can resolve devicehelper.cisco.com (reach PnP through internet), onboarding is automatically performed. An onboarded NFVIS system automatically presents a **viptela-system:system** and **vpn 0** configuration that contains basic controller information.

Starting from Cisco NFVIS Release 4.9.1, establishing a control connection to the management plane via the management port is supported. The management port needs to be reachable with SD-WAN Manager for a successful connection to the control plane.

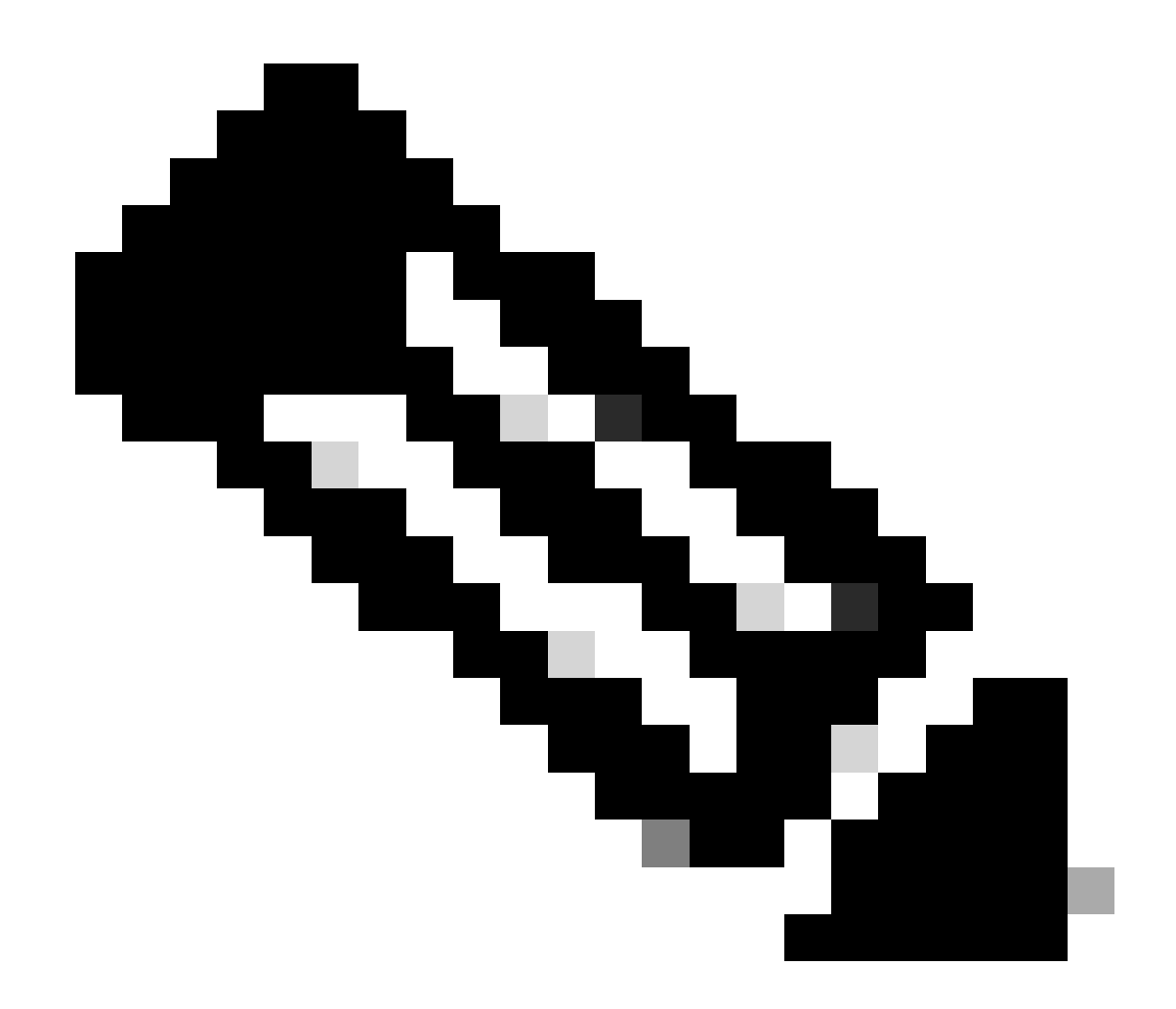

**Note**: Every command containing the **''system''** keyword needs to be written as **system:system**. If the tab key is used for completion, it automatically adapts to this new standard.

```
C8300-UCPE-NFVIS# show running-config viptela-system:system
viptela-system:system
admin-tech-on-failure
no vrrp-advt-with-phymac
sp-organization-name "Cisco Systems"
organization-name "Cisco Systems"
 vbond <validator-ip> port 12346
 logging
 disk
  enable
  i
 !
ntp
 parent
  no enable
   stratum 5
 exit
 ļ
```

VPN 0 is the pre-defined Transport VPN of the SD-WAN solution. It cannot be deleted nor modified. The purpose of this VPN is to enforce a separation between the WAN transport networks (the underlay) and network services (the overlay):

```
C8300-UCPE-NFVIS# show running-config vpn 0
vpn 0
 interface wan-br
  no shutdown
  tunnel-interface
   color gold
   allow-service all
   no allow-service bgp
   allow-service dhcp
   allow-service dns
   allow-service icmp
   no allow-service sshd
   no allow-service netconf
   no allow-service ntp
   no allow-service ospf
   no allow-service stun
   allow-service https
   encapsulation ipsec
  ļ
 ļ
```

Control connections are DTLS sessions established between different nodes (controllers and edge routers) of the SD-WAN fabric. Since NFVIS is not a routing platform in charge of routing decisions, it does not form control connections with the vSmarts. Out of the box, you can observe a "**challenge**" state for vManage:

C8300-UCPE-NFVIS# show control connection

| PEER<br>TYPE | PEER<br>PROT | PEER<br>SYSTEM IP | SITE<br>ID | DOMAIN<br>ID | PEER<br>PRIVATE IP | PEER<br>PRIV<br>PORT | PEER<br>PUBLIC IP |
|--------------|--------------|-------------------|------------|--------------|--------------------|----------------------|-------------------|
| vbond        | dtls         | 0.0.0.0           | 0          | 0            | 10.88.247.79       | 12346                | 10.88.247         |
| vmanage      | dtls         | 10.10.10.10       | 100        | 0            | 10.88.247.71       | 12946                | 10.88.247         |

DEED

This commonly indicates that there is no **system-ip**, and/or **organization-name** is wrongly or not configured at all. The PnP portal and vBond must establish the organization name and once the control-connection with vManage has been established. Otherwise, push this information within an <u>NFV Config-Group</u> (Supported starting from 20.14.1) with the respective system-ip and site-id in the template, or configure it statically within the **viptela-system:system** subconfiguration:

```
C8300-UCPE-NFVIS#(config)# viptela-system:system
C8300-UCPE-NFVIS#(config-viptela-system:system)# system-ip <custom-ip-format-id>
C8300-UCPE-NFVIS#(config-viptela-system:system)# site-id <site-id>
```

I

```
C8300-UCPE-NFVIS#(config-viptela-system:system)# organization-name <org-name>
C8300-UCPE-NFVIS#(config-viptela-system:system)# commit
Commit complete.
```

These items can be found within vManage:

- Organization Name: Administration > Settings > System > Organization Name
- Validator IP and Port: Administration > Settings > System > Validator

After the remaining configuration is entered within the **viptela-system:system** subconfiguration, you need active/established control connections.

C8300-UCPE-NFVIS# show control connections

### **Unmanaging NFVIS**

In case you want to return NFVIS to its "Non-managed" state, you need to perform these actions:

1. Remove the device entry from the PnP portal:

|     |               |                  |         |            |         |        |            | 1    |                        |   |                       |    |               |
|-----|---------------|------------------|---------|------------|---------|--------|------------|------|------------------------|---|-----------------------|----|---------------|
| + / | Add Devices   | + Add Software [ | Devices | / Edit Sel | ected   | Delete | e Selected | Enab | le External Management |   | Transfer Selected     | C) | C             |
|     | Serial Number |                  | Base PI |            | Product | Group  | Controller |      | Last Modified          |   | Status                | Ad | ctions        |
|     |               |                  | τ 📃     | τ          |         |        |            | •    | dd/mm/yyyy             | Ŧ | Any                   |    | Clear Filters |
|     |               |                  | C8300-1 | CPE-1N20   | MEV/IS  |        |            |      |                        |   | Pending (Redirection) |    | how Lon       |

Fig. 10. 8300 device removal from the PnP portal.

2. Factory reset NFVIS.

C8300-UCPE-NFVIS# factory-default-reset all

- 3. Optional steps: Remove the device from the vManage Edge list:
- 3.1 Invalidate the device certificate.

|    | disto Catalyst S | D-WAN               |     |                  |                  |                 |           |                             |                       | C        | ⊚ ≔ 4     | <b>२</b> 24 २  | admin  |
|----|------------------|---------------------|-----|------------------|------------------|-----------------|-----------|-----------------------------|-----------------------|----------|-----------|----------------|--------|
| 53 | Monitor          | Configuration       |     |                  |                  |                 |           |                             |                       |          |           |                |        |
| æ  | Configuration    | WAN Edge List Con   |     | ents Application |                  |                 |           |                             |                       |          |           |                |        |
| *  |                  |                     |     |                  |                  |                 |           |                             |                       |          |           | ط Expo         |        |
| 2  |                  |                     |     |                  |                  |                 |           |                             |                       |          |           |                |        |
| 80 |                  | Send to Controllers |     |                  |                  |                 |           |                             |                       |          |           |                |        |
|    |                  | State Device Mo     | del | Chassis Number   | Serial No./Token | Enterprise Cert | Serial No | Certificate Expiration Date | Subject SUDI serial # | Hostname | System IP | Invalidate Dev | ice 18 |
|    |                  |                     |     |                  |                  |                 |           |                             |                       |          |           |                |        |
| hl |                  |                     |     |                  |                  |                 |           |                             |                       |          |           |                |        |
|    |                  |                     |     |                  |                  |                 |           |                             |                       |          |           |                |        |

#### Fig. 11. 8300 certificate invalidation.

3.2 Delete the device from the WAN Edge list.

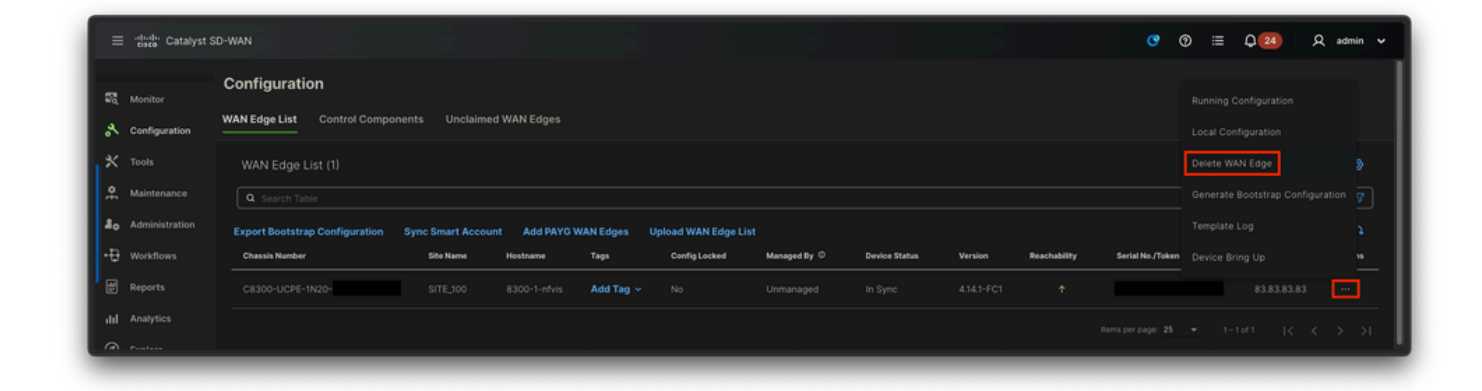

Fig. 12. 8300 removal from the WAN Edge list.